## Court Reservation Guide

This guide will provide steps to make an online reservation for our Pickleball Court 5 at the JPC @ The JCC. If you have any issues making the reservation, please feel free to contact us at 402-334-6428 or pickleball@jccomaha.org and we can assist you in making a reservation.

**STEP 1-** Log into your online JCC Daxko account by heading to <u>www.jccomaha.org</u> and clicking the "MEMBER LOG IN" button. If you haven't made your Daxko account please <u>CLICK HERE</u> for instructions.

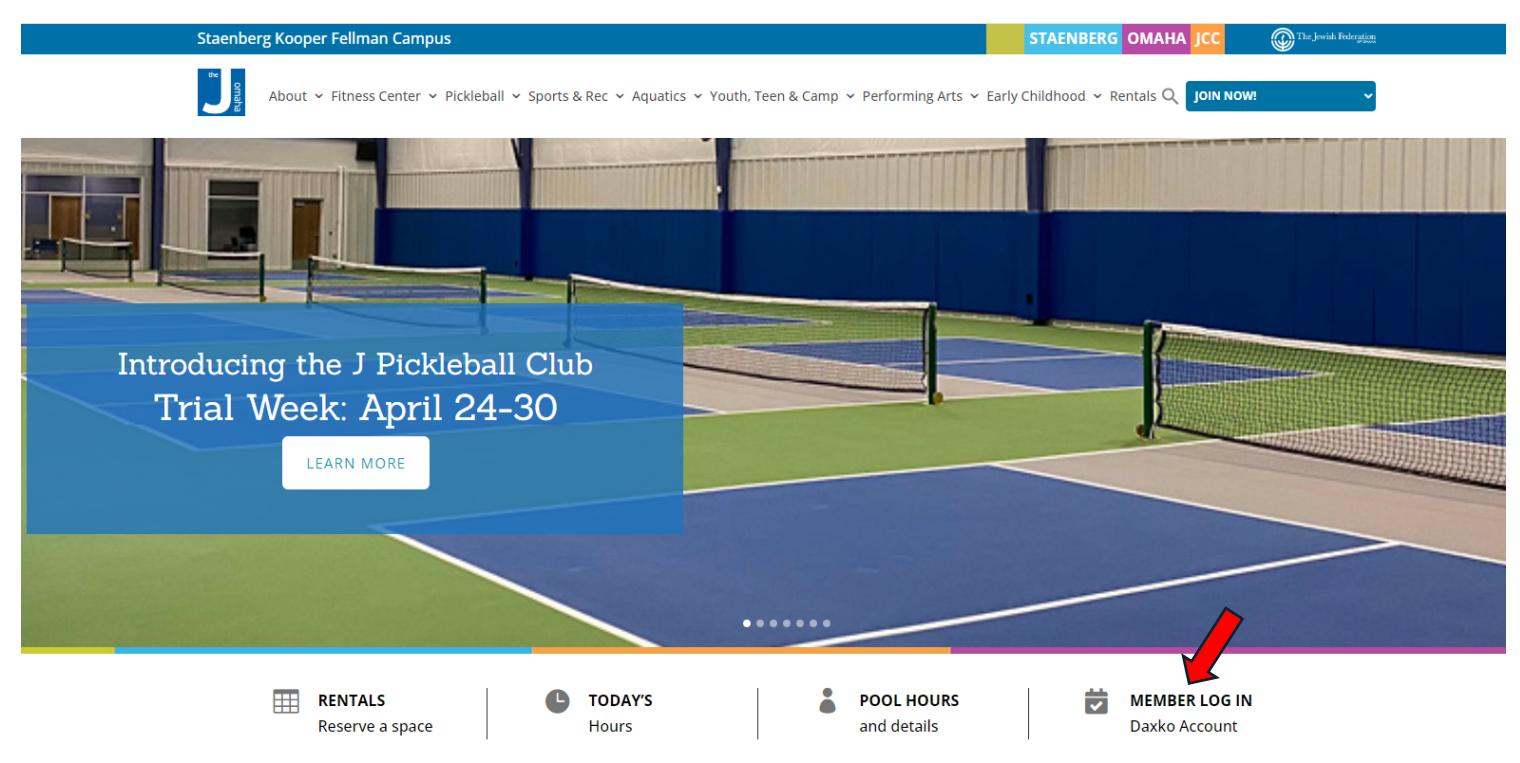

**STEP 2-** Once you are logged in, you will see the main dashboard page. Near the top right-hand side of the page, click the drop-down arrow next to the word "Activities". Then select "Book Reservation".

| 8                                                                                                    |                                                           | Dashboard       | Group Ex Activities ♥ Account ♥              |
|----------------------------------------------------------------------------------------------------|-----------------------------------------------------------|-----------------|----------------------------------------------|
| Hey there,                                                                                                    | 🖶 ADD AUTHORIZED PIC                                      | KUP \$ PAY MY B | Register for a program<br>A Schedule a visit |
| EDIT PROFILE (%)<br>Active Young Adult (M)<br>Staenberg Omaha JCC<br>C<br>S<br>S<br>S<br>S<br>S<br>S<br>S<br>S<br>S<br>S<br>S<br>S<br>S | Visits<br>04/25/24<br>Last Check-in                       | 1<br>This Month | Book a reservation                           |
| Activities For Me   ACTIVITIES CALENDAR                                                                                                 |                                                           |                 |                                              |
| Registrations     VIEW ALL     NEW     Visits       ③ There are no upcoming Registrations for this     ③ There are                      | VIEW ALL    • NEW  re no upcoming Visits for this member. | Services        | VIEW ALL    NEW                              |

STEP 3- On this page, click the "View Availability" button.

|                     |                                | Dashboard | Group Ex | Activities ♥ | Account 🗸 |
|---------------------|--------------------------------|-----------|----------|--------------|-----------|
| Create Reserva      | ation                          |           |          |              |           |
| Branch              | Туре                           |           |          | ١            |           |
| Staenberg Omaha JC0 | C ♦ Pickleball Court 5 Resei ♦ |           |          | VIEW AVAILA  | BILITY    |
|                     |                                |           |          |              |           |

**STEP 4-** On this next view, you will select the date and time of the reservation you would like to make. There are some restrictions/rules when making your reservation.

- The maximum amount of time per reservation is one hour. However, you can make multiple reservations at a time.
- Reservations start and end at the top of the hour.
- Reservations must be made a minimum of 2 hours in advance and no more than 30 days in advance.
- One reservation is good for up to four people to play on the court with. It is up to the person making the reservation to decide who will join them during their reserved time.
  - If one or more of the people attending are not JCC members, a \$12 guest pass must be paid during the visit at the Member Services desk per nonmember.
- If you see a grey highlighted box next to the time that means-
  - The pickleball facility is closed.
  - The time slot is already reserved.
  - There is programming going on at that court and is unavailable to be reserved.

**STEP 5**- Once you have selected your date and time of the reservation, click the "select" button. Once you see your reservation time slot highlighted on the calendar, click the "Add to Cart" button to add it to your cart.

|                     | Sun<br>28                                          | <sup>Mon</sup><br>29       | Tue<br>30  | Wed<br>1           | Thu<br>2 | Fri<br>3     | Sat<br>4 |
|---------------------|----------------------------------------------------|----------------------------|------------|--------------------|----------|--------------|----------|
| Area                |                                                    |                            | Start Time | Duration           |          |              |          |
| Picklel             | ball Court #5                                      |                            | ♦ 6 ♦ 00   | AM C 1 hour        |          | \$           |          |
|                     |                                                    |                            |            | Pickleball Court # | 5        |              | 4        |
| 5am                 | CLOSED                                             |                            |            |                    |          |              |          |
|                     | Unavailable                                        |                            |            |                    |          |              |          |
| 5:30am              |                                                    |                            |            |                    |          |              |          |
| 6am                 | 06:00AM - 07:00AM                                  |                            |            |                    |          |              |          |
| 6:30am              | My Reservation                                     |                            |            |                    |          |              |          |
| 7am                 | 1/1 spots available                                |                            |            |                    |          |              |          |
|                     | 1/1 spots available                                |                            |            |                    |          |              |          |
| 7:30am              | 1/1 spots available                                |                            |            |                    |          |              |          |
|                     | 1/1 spots available                                |                            |            |                    |          |              |          |
| 8am                 | 1/1 spots available                                |                            |            |                    |          |              |          |
|                     | 1/1 spots available                                |                            |            |                    |          |              |          |
| 8:30am              | 1/1 spots available                                |                            |            |                    |          |              |          |
|                     | 1/1 spots available                                |                            |            |                    |          |              |          |
| Qam<br>Your license | 1/1 spots available<br>e key is too old to work wi | ith this version. More Inf | o          |                    |          |              |          |
|                     |                                                    |                            |            |                    |          |              | - Y      |
| Host                |                                                    | Size                       |            |                    |          |              |          |
| Jacob               | Geltzer 🗘                                          | 1 person                   | \$         |                    |          |              | SELECT   |
|                     |                                                    |                            |            |                    |          |              | \$20.00  |
|                     |                                                    |                            |            |                    |          | ✓ Iotal Fees | \$20.00  |

CANCEL

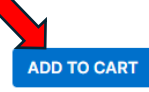

**STEP 6**- From here, you can either check out and pay for the reservation you made or create another reservation and reserve the court again for another date/timeslot.

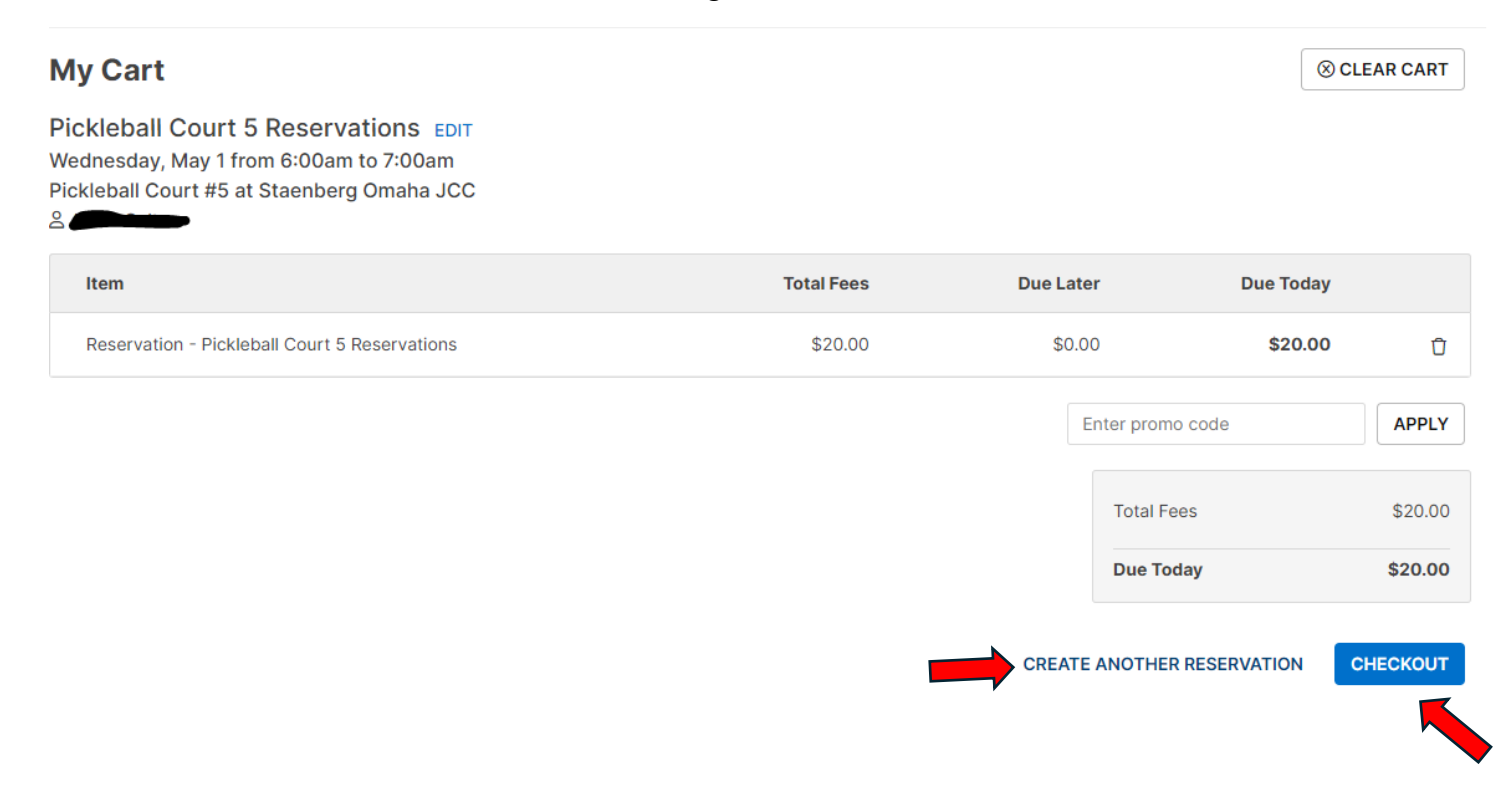

**STEP 7-** To view your reservations, click the "dashboard" text at the top of the page to be taken back to your account. In the box labeled "Services", click View All to view all reservations made.

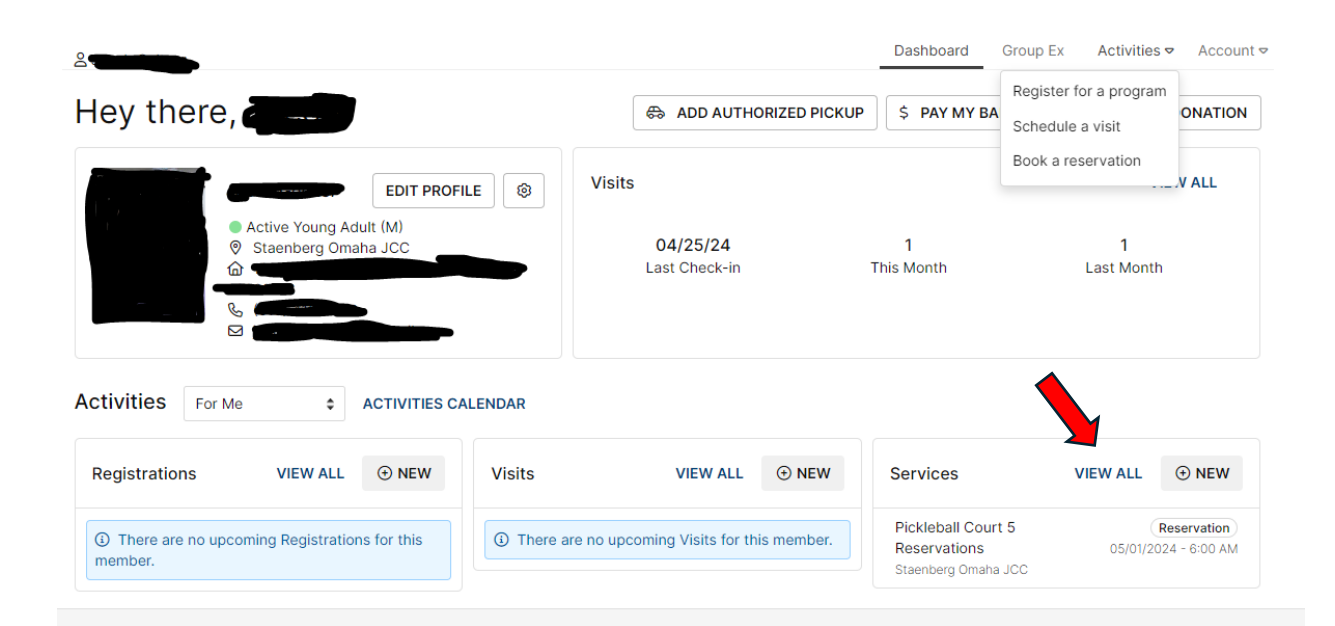